# CVP의 포괄적인 통화 흐름에서 488 오류가 발생 하는 통화를 방지하는 솔루션

| 목차                |  |
|-------------------|--|
| <u> </u>          |  |
| <u>사전 요구 사항</u>   |  |
| 요구 사항             |  |
| <u>사용되는 구성 요소</u> |  |
| <u>문제</u>         |  |
| <u>솔루션</u>        |  |

## 소개

이 문서에서는 CVP(Customer Voice Portal) 종합 통화 흐름에서 "488 - Not Acceptable Here" 오류 로 인한 통화 오류를 방지하기 위해 Cisco Unified Communications Manager(CUCM) 컨피그레이션 의 모범 사례에 대해 설명합니다.

## 사전 요구 사항

#### 요구 사항

다음 주제에 대한 지식을 보유하고 있으면 유용합니다.

- CUCM
- CVP
- VVB(Virtualized Voice Browser)
- SIP(Session Initiation Protocol)

#### 사용되는 구성 요소

이 문서의 정보는 다음 소프트웨어 및 하드웨어 버전을 기반으로 합니다.

- VVB 11.6
- CVP 11.6
- CUCM 11.6

이 문서의 정보는 특정 랩 환경의 디바이스를 토대로 작성되었습니다. 이 문서에 사용된 모든 디바 이스는 초기화된(기본) 컨피그레이션으로 시작되었습니다. 현재 네트워크가 작동 중인 경우 모든 명령의 잠재적인 영향을 미리 숙지하시기 바랍니다.

문제

CVP가 INVITE를 전송하면 벨소리 레그를 설정하는 동안 "488 - Not Acceptable Here" 오류가 발생 합니다.

VVB 로그 Q.850;cause=96에서 필수 정보 요소가 누락되었음을 의미합니다. VVB는 SIP 초대 및 SDP의 필수 정보를 받지 않습니다.

## 솔루션

CUCM에서 G722 또는 OPUS 코덱을 사용할 수 있는 경우 이러한 문제가 발생했을 수 있습니다.

권장 단계는 다음과 같습니다.

1단계. CUCM 서비스 매개변수 컨피그레이션에서 G722 및 OPUS를 비활성화합니다.

2단계. Cisco Unified CM Administration(Cisco Unified CM 관리) 페이지에서 System(시스템) > Service Parameters(서비스 매개변수)로 이동한 다음 CUCM Server(CUCM 서버) 및 Cisco CallManager Service(Cisco CallManager 서비스)를 선택합니다.

3단계. Opus Codec Enabled 매개변수를 검색하고 이미지에 표시된 대로 드롭다운 메뉴에서 Disabled를 선택합니다.

| cisco     | Cisco Unified CM Administration<br>For Cisco Unified Communications Solutions |                 |                   |                       |        |
|-----------|-------------------------------------------------------------------------------|-----------------|-------------------|-----------------------|--------|
| System 💌  | Call Routing   Media Resources   Advanced Features   Device                   | ▼ Application ▼ | User Management 💌 | Bulk Administration 🔻 | Help 🔻 |
| Service P | arameter Configuration                                                        |                 |                   |                       |        |
| Save      | 🧬 Set to Default 🔍 Advanced                                                   |                 |                   |                       |        |
| Opus Co   | dec Enabled_*                                                                 |                 |                   | Disabled              | Ý      |

4단계. 이미지에 표시된 대로 G.722 Codec Enabled(G.722 코덱 활성화) 매개변수를 검색하고 드롭 다운 메뉴에서 Disabled(비활성화됨)를 선택합니다.

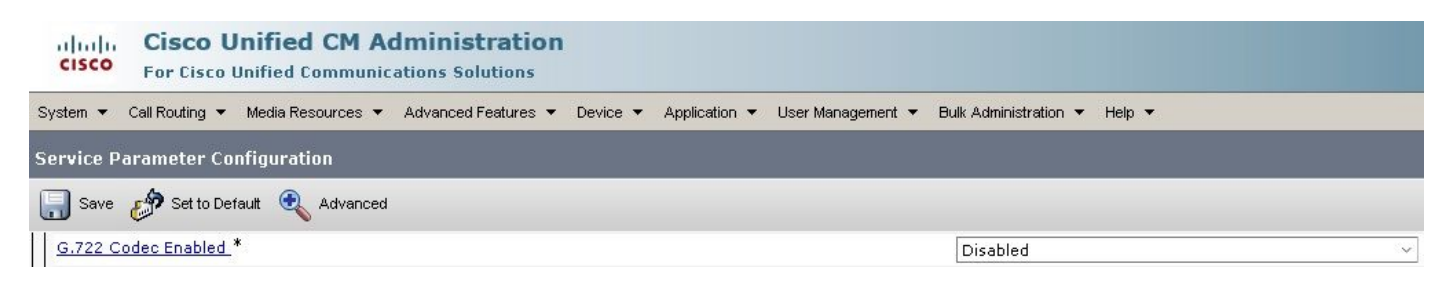

이 번역에 관하여

Cisco는 전 세계 사용자에게 다양한 언어로 지원 콘텐츠를 제공하기 위해 기계 번역 기술과 수작업 번역을 병행하여 이 문서를 번역했습니다. 아무리 품질이 높은 기계 번역이라도 전문 번역가의 번 역 결과물만큼 정확하지는 않습니다. Cisco Systems, Inc.는 이 같은 번역에 대해 어떠한 책임도 지지 않으며 항상 원본 영문 문서(링크 제공됨)를 참조할 것을 권장합니다.